# Leiðbeiningar - Topplistar útlána (nýi Gegnir frá júní 2022) Landskerfi bókasafna – 18.07.2023

Topplistar útlána eru listar yfir vinsælustu eða mest lánuðu titlana í aðildarsöfnum Gegnis og fyrir Gegni sem heild. Það sama á við topplistana og árslokatölfræðina að listarnir frá opnun nýja Gegnis (júní 2022) eru aðgengilegir í Gegni undir Greining / Analytics. Aðeins eru talin útlán út úr húsi en innanhússnotkun og rafrænt efni telst ekki með. Eldri topplistar eru enn aðgengilegir á vef Landskerfis bókasafna.

## Virkja nýja útlitið í Gegni

Til að skoða topplista útlána þarf fyrst að virkja nýtt útlit fyrir skýrslur í Gegni. Þetta nýja útlit verður svo sjálfkrafa virkt fyrir alla eftir 6. ágúst 2023. Athugið að hjá sumum virðist vanta íslensku þýðinguna og í valmyndinni stendur

| Helgi Sigurvin Steindal<br>Upplýsingar um notanda | × |
|---------------------------------------------------|---|
| Íslenska 🔻                                        |   |
| Breyta aðgangsorði                                |   |
| UI Preferences                                    | ~ |
| Feature Rollout Preferences                       |   |
| 😝 Skrá út                                         |   |

"Feature Rollout Preferences" en ekki "Grunnstilling fyrir útgáfu á eiginleika" eins og stendur í leiðbeiningunum.

Sjá leiðbeiningar:

https://landskerfi.is/sites/default/files/public/ad nota nyja vidmotid fyrir gr einingu analytics 1.pdf

## Að skoða gögn í nýja Gegni

Til þess að skoða topplistana í nýja Gegni þarf að smella á "Greining" (Analytics). Sjá einnig stutt myndband: https://www.youtube.com/watch?v=5nUW9XMST5c

| <b>≕</b> ★<br>Alma Vinnsla     | ĺ                    |                                                |             |                                                            |    |
|--------------------------------|----------------------|------------------------------------------------|-------------|------------------------------------------------------------|----|
| Aðföng                         |                      |                                                |             |                                                            |    |
| Viðföng                        |                      |                                                |             |                                                            |    |
| Útlán                          |                      |                                                |             |                                                            |    |
| <b>ý</b><br>Stjórnandi         |                      |                                                |             |                                                            |    |
| Greining                       |                      |                                                |             |                                                            |    |
|                                |                      |                                                |             |                                                            |    |
| Gegnir                         | f <b>,</b> (         | Allir titlar 🔻                                 | Leitarorð 🔻 |                                                            | ŧ. |
| Alma Vinnsla                   | My H<br>Up           | Homepage<br>phafssíða Ge                       | gnis 🕶      |                                                            |    |
| Viðföng<br>Útlán<br>Stjórnandi | My<br>Sh<br>Ou<br>Ou | ared With Me<br>t of the Box<br>t of the Box A | nalytics    | Search Analytics Objects<br>Leitarniðurstöður   Topplistar | -  |

Til að finna topplistana þarf að byrja að slá inn ,topplistar' í leitargluggann, sjá mynd. Hlekkurinn "Shared With Me" á líka að opna nýja síðu með öllum skýrslum sem þú hefur aðgang að, þar með talið topplistana.

| < | Deilt með mér (1 - 8                                                            | af 8)                                                                                                    |                                                                                           |                                                                                        |
|---|---------------------------------------------------------------------------------|----------------------------------------------------------------------------------------------------|-------------------------------------------------------------------------------------------|----------------------------------------------------------------------------------------|
| C | Heiti 🔻                                                                         | Q Raða eftir: Heiti 🔻                                                                                                    | ↓= ▼ Tegund: Allt ▼ Uppr                                                                  | Athugið að                                                                             |
| 1 | Eintakslausar forðafærslur<br>Tegund Report                                     | Greiningarmappa Almenningsbókasö<br>fn 354ILC_ALM/Reports/landskerfi<br>Atriði búið til af<br>Helgi Sigurvin Steindal<br>þann 28/05/2022<br>Atriði breytt af<br>Helgi Sigurvin Steindal<br>þann 28/05/2022               | Pin to Analytics Menu                                                                     | stundum kemur<br>Oracle gluggi<br>upp og þá er<br>best að skrá sig<br>út úr nýja Gegni |
| 2 | Sektir og gjöld<br>Tegund Report                                                | Greiningarmappa Almenningsbókasö<br>fn<br>354ILC_ALM/landskerfi/ymsar_skyrs<br>lur<br>Atriði búið til af<br>Helgi Sigurvin Steindal<br>þann 12/04/2023<br>Atriði breytt af<br>Helgi Sigurvin Steindal<br>þann 12/04/2023 | Pin to Analytics Menu                                                                     | og inn aftur.                                                                          |
| 3 | Söfn og safnakóðar<br>Tegund Report<br>Efnisflokkar Physical Items              | Greiningarmappa Almenningsbókasö<br>fn 354ILC_ALM/landskerfi<br>Atriði búið til af<br>Helgi Sigurvin Steindal<br>þann 21/03/2023<br>Atriði breytt af<br>Helgi Sigurvin Steindal<br>þann 21/03/2023<br>Bætt við sem græju | Pin to Analytics Menu 《<br>Hægt að smella hér<br>til að setja<br>topplistana í "eftirlæti |                                                                                        |
| 4 | <b>Topplistar</b><br>Tegund <b>Dashboard</b><br>Efnisflokkar <b>Fulfillment</b> | Greiningarmappa Gegnir<br>354ILC_NETWORK/landskerfi/topplis<br>tar<br>Atriði búið til af<br>Helgi Sigurvin Steindal<br>þann 29/06/2023                                                                                   | Pin to Analytics Menu                                                                     |                                                                                        |

Tvær grunnskýrslur

Það eru tvær grunnskýrslur, annars vegar listar eftir efnistegund og hins vegar eftir markhóp.

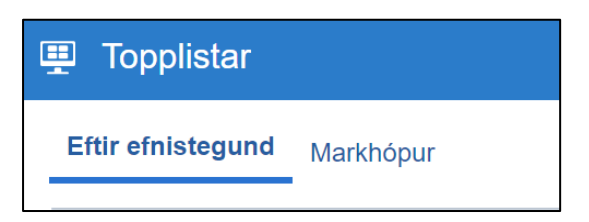

Topplistarnir eru lifandi eins og önnur tölfræði í Gegni. Til að mynda er hægt að sjá topplista fyrir júlímánuð þótt hann sé ekki búinn.

Þegar smellt er á "Topplistar" opnast nýr gluggi. Fyrst kemur skýringargluggi og síðan valgluggi. Athugið að listarnir opnast á "Eftir efnistegund".

#### Leiðbeiningar – eftir efnistegund

| Veljið viðeigandi gildi              |                           |
|--------------------------------------|---------------------------|
| * Safn (hægt að velja mörg)          | Amtsbókasafnið á <b>▼</b> |
| * Efnistegund (hægt að velja margar) | Book 🔹                    |
| * Útlánsár                           | 2023 🗸                    |
| * Mánuðir (hægt að velja marga)      | ✓ (All Column Values)     |
| * Lengd lista                        | 10 🔹                      |

Velja þarf gildi fyrir hvern felliglugga. Nauðsynlegt er að setja inn útlánsár til að listarnir keyrist. Varðandi hina valmöguleikana er hægt að velja sjálfgildið (All Column Values) og þá fást upplýsingar um vinsælustu titlana í safnakjarnanum. Ekki er mögulegt að sjá topplista yfir Gegni sem heild.

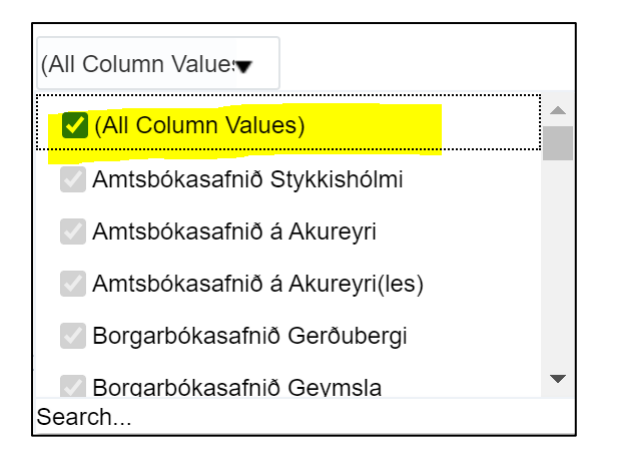

Til að velja ákveðið gildi eins og t.d. safnið þitt þá þarf að taka hakið úr (All Column Values) og velja einstök söfn, efnistegund, mánuði eða lengd lista. Athugið að hægt er að velja eitt eða fleiri gildi.

| Veljið viðeigandi gildi              |                       |       |         |
|--------------------------------------|-----------------------|-------|---------|
| * Safn (hægt að velja mörg)          | (All Column Value:▼   |       |         |
| * Efnistegund (hægt að velja margar) | Book 🗸                |       |         |
| * Útlánsár                           | 2023 🔻                |       |         |
| * Mánuðir (hægt að velja marga)      | ✓ (All Column Values) | Apply | Reset 🔻 |
| * Lengd lista                        | 10 🔻                  |       |         |

Þegar búið er að velja það sem á að skoða er smellt á Apply, sjá lista.

Topplistar fyrir bækur í safnakjarnanum Almenningsbókasöfn árið 2023

# (All Column Values)

2023, (All Column Values)

| Sæti  | Fiöldi útlána | Efnistegund | Titill                                                                  |
|-------|---------------|-------------|-------------------------------------------------------------------------|
| 0.211 | i joiai adana | Emisteguna  |                                                                         |
| 1     | 1,524         | Book        | Reykjavík : glæpasaga / Katrín Jakobsdóttir, Ragnar Jónasson            |
| 2     | 1,331         | Book        | Kyrrþey / Arnaldur Indriðason.                                          |
| 3     | 1,329         | Book        | One piece / story and art by Eiichiro Oda ; English adaptation by Lance |
| 4     | 1,261         | Book        | Strákar sem meiða / Eva Björg Ægisdóttir                                |
| 5     | 1,221         | Book        | Játning / Ólafur Jóhann Ólafsson                                        |
| 6     | 1,204         | Book        | Gættu þinna handa / Yrsa Sigurðardóttir.                                |
| 7     | 1,160         | Book        | Saknaðarilmur / Elísabet Jökulsdóttir                                   |
| 8     | 1,064         | Book        | Drepsvart hraun / Lilja Sigurðardóttir                                  |
| 9     | 1,025         | Book        | Kannski í þetta sinn / Jill Mansell ; Snjólaug Bragadóttir þýddi        |
| 10    | 984           | Book        | Eden / Auður Ava Ólafsdóttir                                            |

## Markhópur

fullorðinsefni

•

OK Reset ▼

Topplistarnir fyrir markhóp byggja á kóðun í 008 stýrisviðinu í bókfræðifærslunni. Kóðarnir eru einungis notaðir fyrir bækur, kvikmyndir og tónlist. Hægt er að velja einn eða fleiri hópa.

| Velja fyrst í glugganum hér að ofan og smella á Apply         |                                                                                                    |  |  |
|---------------------------------------------------------------|----------------------------------------------------------------------------------------------------|--|--|
| Til að skoða topplista eftir ma<br>bækur, kvikmyndir og tónli | urkhóp þarf fyrst að velja viðeigandi reiti hér að ofan og smella svo á <b>Apply</b> . Þegar það er búið er svo hæg<br><b>st</b> og því þarf að hafa eina af þessum efnistegundum valda til að fá merkingarbærar niðurstöður. |  |  |
|                                                               | Markhópur efnisSelect Value                                                                                                    |  |  |
|                                                               | OK Reset ▼                                                                                                    |  |  |
|                                                               |                                                                                                    |  |  |
| 🗌 annað                                                       |                                                                                                    |  |  |
| 🗌 barnaefni                                                   |                                                                                                    |  |  |
| 🗹 fullorðinsefni                                              |                                                                                                    |  |  |
| 🗌 kennsluefni framhaldsskóla                                  |                                                                                                    |  |  |
| 🗌 kennsluefni grunnskóla                                      |                                                                                                    |  |  |
| 🗌 smábarnaefni                                                | <b>*</b>                                                                                                    |  |  |
| Search                                                        |                                                                                                    |  |  |

# Að vista skýrslur

Það er hægt að vista topplistana sem Excelskjal. Neðst á skjánum, fyrir neðan listann, er hægt að velja að prenta eða "Export." Flestum þykir betra að vinna með Excel skjöl sem eru vistuð með því að velja "Data" og "Export."

| Return - Refresh - Print - Export - Create Bookmark Link                            |               |  |  |  |
|-------------------------------------------------------------------------------------|---------------|--|--|--|
| Þegar "Export" er valið birtist þessi gluggi og velja síðan Excel í felliglugganum: |               |  |  |  |
|                                                                                     | Excel         |  |  |  |
| _                                                                                   | CSV           |  |  |  |
| Formatted                                                                           | Tab Delimited |  |  |  |
| 🖿 Data 🔹 🕨                                                                          | XML           |  |  |  |

Velja "Return" til að fara aftur á forsíðu fyrir topplista.